## 图像大小

设置静像的图像尺寸(像素数)。

| 设置              | 详细说明                             |
|-----------------|----------------------------------|
| 1920X1080(2M)   | 拍摄尺寸为 1920 x 1080、纵横比为 16:9 的静像。 |
| 1440X1080(1.5M) | 拍摄尺寸为 1440 x 1080、纵横比为 4:3 的静像。  |
| 640X480(0.3M)   | 拍摄尺寸为 640 x 480、纵横比为 4:3 的静像。    |

## 显示项目

1 选择静像模式。

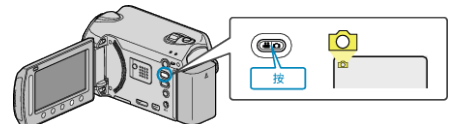

2 碰触 , 显示菜单。

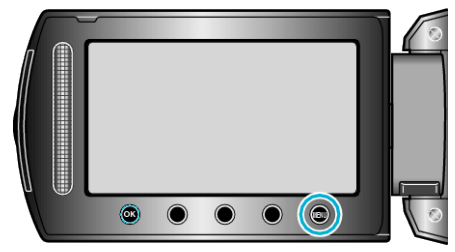

3 选择"图像大小"并碰触 ∞。

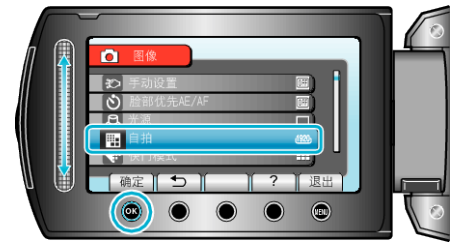